| 7 |
|---|

|                                   | Document Search                            |
|-----------------------------------|--------------------------------------------|
|                                   |                                            |
| Accounts Payable                  | Quick search Q                             |
| Receipts                          | View Draft Invoices<br>Search For Invoices |
| Create New Invoice, Credit Memo.x | 100-54°,8                                  |
| PO                                |                                            |
|                                   | Q PO numbers                               |
|                                   | Create                                     |
| Mv Invoice                        | • * / / / / / / / / / / / / / / / /        |

1.

2.

- •

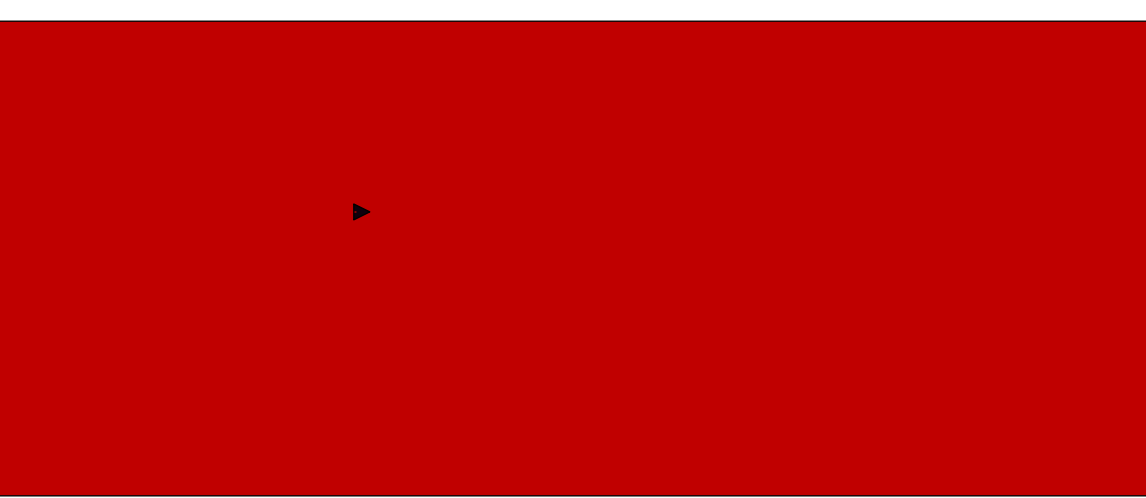

11.

х

12. **x** 

13.

14.

~

\_\_\_\_\_